## Banco de Crédito del Perú www.viabcp.com

Ingresar con su número de Tarjeta y Clave de internet

Seleccionar: Operaciones >> Pago de servicios

|                         |                              | Banco de Cr                                           | édito > BCP> ViaBCP                               |
|-------------------------|------------------------------|-------------------------------------------------------|---------------------------------------------------|
|                         | ◄ tarifas de inter           | met 🍕 atención al cliente 🤏 políticas de s            | eguridad 🧃 demo 🦄 preguntas frecuentes            |
| ▶ Consultas             | Este es un ambiente seguro 🔒 | P                                                     | ▶ Terminar sesión                                 |
| • Operaciones           | Alayo                        |                                                       |                                                   |
| > Transferencias        | Frase perso                  | nal: <b>arriba peru</b><br>Jimes: 4557,8802,4980,4471 | Dolar Compra \$/.2.735*<br>Dólar Venta \$/.2.855* |
| > Pago de servicios     | Fecha: 16/0                  | 1/2014                                                | * T. Cambio referencial                           |
| Directorio de pagos     | Hora: 10:59                  |                                                       |                                                   |
| afp                     | Directorio de pac            | los                                                   | <mark> M</mark> ensajes del BCP:                  |
| agua                    | See See Street               |                                                       | No tienes nuevos mensajes                         |
| cable                   | Busca la empresa a pagar:    | <mark>sat</mark> lima                                 | Buscar 👩 Aprende a pagar y                        |
| centros de estudio      | sat - lima                   | sat lima                                              | transferir dinero                                 |
| clubes                  |                              |                                                       | U Novedades                                       |
| colegios                |                              |                                                       | Promociones BCP                                   |
| empresas diversas       |                              | M                                                     | Última Casión                                     |
| gas                     |                              |                                                       | Continuar                                         |
| instituciones           |                              |                                                       | Hora: 07:34am                                     |
| luz                     |                              |                                                       |                                                   |
| municipalidades - sat   |                              |                                                       |                                                   |
| productos de belleza    |                              |                                                       |                                                   |
| recarga virtual celular |                              |                                                       |                                                   |
| seguros y clínicas      |                              |                                                       |                                                   |
| telecomunicaciones      |                              |                                                       |                                                   |
| telefonía               |                              |                                                       |                                                   |
| tributos - impuestos    |                              |                                                       |                                                   |
| universidades           |                              |                                                       |                                                   |

✔ Después de Presionar continuar se muestra la siguiente pantalla

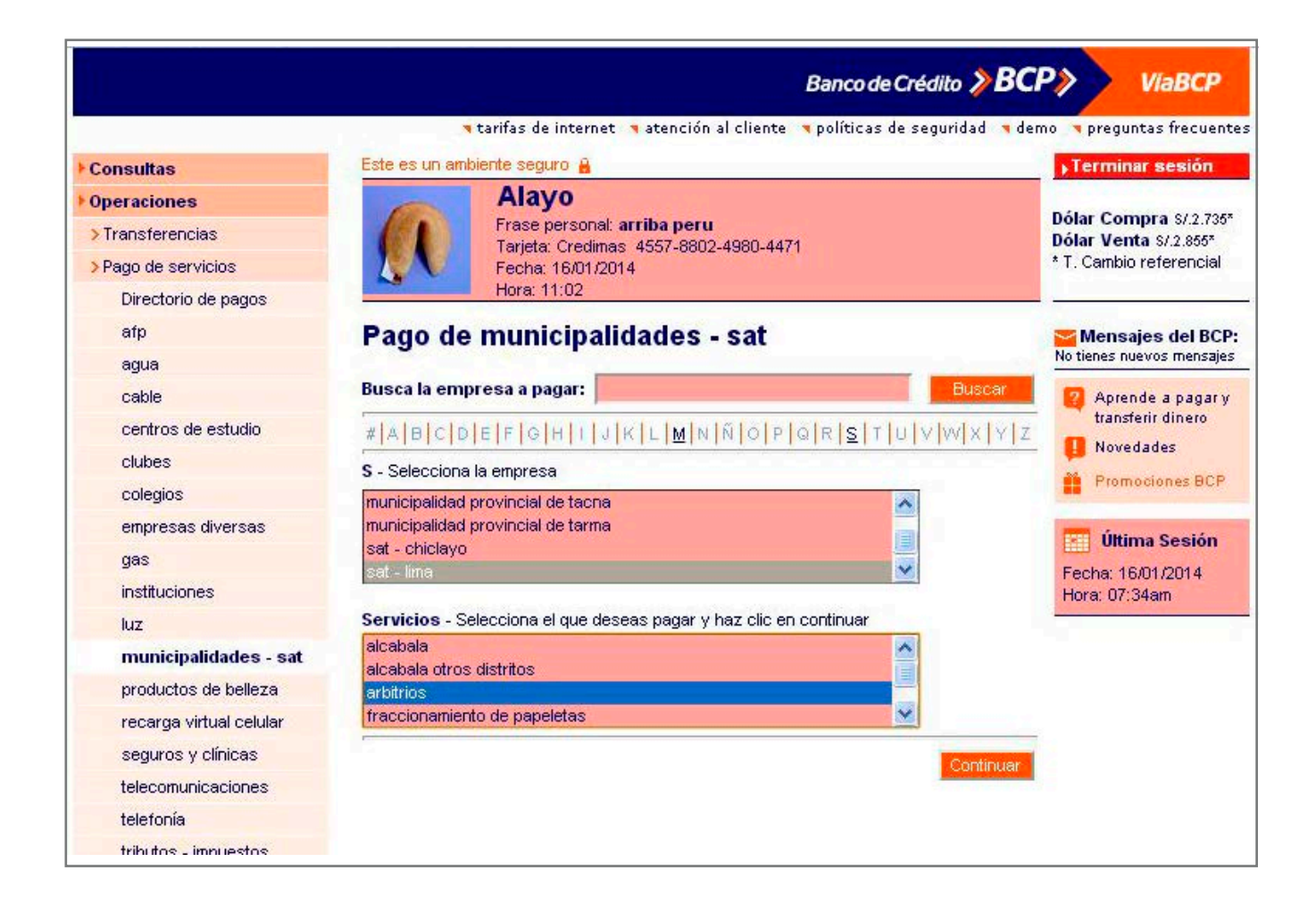

🗸 En la opción Empresa

Seleccionar Sat - Lima

En la Opción Servicios

Seleccionar Papeletas para el caso de papeletas

| <u>[11</u>            | Banco de Crédito 🎾 BC                                                      | P>> ViaBCP                                      |
|-----------------------|----------------------------------------------------------------------------|-------------------------------------------------|
|                       | 🛪 tarifas de internet 🧃 atención al cliente 👒 políticas de seguridad 👒 der | no 🥆 preguntas frecuentes                       |
| • Consultas           | Este es un ambiente seguro 🔒                                               | ▶Terminar sesión                                |
| • Operaciones         | Alayo                                                                      |                                                 |
| > Transferencias      | Frase personal: arriba peru<br>Teriete: Credines: 4557,8802,4980,4471      | Dolar Compra S/.2.735*<br>Dólar Venta S/.2.855* |
| > Pago de servicios   | Fecha: 16/01/2014                                                          | * T. Cambio referencial                         |
| Directorio de pagos   | Hora: 11:02                                                                |                                                 |
| afp                   | Pago de municipalidades - sat: sat - lima                                  | 🚰 Mensajes del BCP:                             |
| agua                  | Ingreso de datos Paso 1 de 4                                               | No tienes nuevos mensajes                       |
| cable                 | arbitrian                                                                  | 👩 Aprende a pagar y                             |
| centros de estudio    | arbitrios                                                                  | transferir dinero                               |
| clubes                | número de cuenta corriente                                                 | Novedades                                       |
| colegios              | 1000992230A14                                                              | Promociones BCP                                 |
| empresas diversas     |                                                                            | Última Sación                                   |
| gas                   | Continuar                                                                  | Eacher 16/01/0014                               |
| instituciones         |                                                                            | Hora: 07:34am                                   |
| luz                   |                                                                            |                                                 |
| municipalidades - sat |                                                                            |                                                 |
| productos de belleza  |                                                                            |                                                 |

✓ Ingresar el número de papeleta como la figura anterior y presionar continuar

|                         |                            |                             | Banco de C     | rédito <b>》BCl</b> | P> ViaBCP                                         |
|-------------------------|----------------------------|-----------------------------|----------------|--------------------|---------------------------------------------------|
|                         | 🧃 tarifas de int           | ernet 🤜 atención al cliente | 🛪 políticas de | seguridad 🤜 der    | no 🤜 preguntas frecuentes                         |
| ▶ Consultas             | Este es un ambiente seguro | 8                           |                |                    | • Terminar sesión                                 |
| • Operaciones           | Alayo                      |                             |                |                    | 1 States and the second                           |
| > Transferencias        | Frase pers                 | ional: arriba peru          |                |                    | Dólar Compra \$/.2.735*<br>Dólar Venta \$/.2.855* |
| > Pago de servicios     | Fecha: 16/                 | 01/2014                     |                |                    | * T. Cambio referencial                           |
| Directorio de pagos     | Hora: 11:0                 | 2                           |                | -                  |                                                   |
| afp                     | Pago de munici             | palidades - sat: s          | at - lima      |                    | Mensajes del BCP:                                 |
| agua                    | Ingreso de datos           |                             |                | Paso 2 de 4        | No tienes nuevos mensajes                         |
| cable                   | angi coo uo unico          |                             |                | 1.000              | 👩 Aprende a pagar y                               |
| centros de estudio      | arbitrios                  |                             |                |                    | transferir dinero                                 |
| clubes                  | Titular del servicio       | 48- ,                       |                |                    | UN Novedades                                      |
| colegios                | número de cuenta corriente | 1000992230A14               |                |                    | Promociones BCP                                   |
| empresas diversas       | <u>.</u>                   |                             |                |                    | Última Sación                                     |
| gas                     | Selecciona tus pagos empez | ando por el mas antiguo:    |                |                    | Eacher 16/01/0014                                 |
| instituciones           | Nº Doc Pago Vencim         | iento                       | Importe        | Pagar              | Hora: 07:34am                                     |
| luz                     | 1000992230A14 28/02/20     | )14                         | S/. 149.86     |                    |                                                   |
| municipalidades - sat   |                            |                             |                |                    |                                                   |
| productos de belleza    | ¿Con qué cuenta o tarjeta  | a de crédito deseas pagar:  | ?              |                    |                                                   |
| recarga virtual celular | Ahorro soles nº 191-21569  | 859-0-34 (S/. 114.55)       | *              |                    |                                                   |
| seguros y clínicas      |                            |                             |                | 100                |                                                   |
| telecomunicaciones      |                            |                             | Continua       | ar Cancelar        |                                                   |
| telefonía               |                            |                             |                |                    |                                                   |
|                         |                            |                             |                |                    |                                                   |

✓ Seleccionar en la casilla la papeleta a cancelar Presionar continuar

## GUÍA DE PAGO DESDE BANCO

| Transferencias Pago de servicios                     |                                                            | Frase personal: an<br>Tarjeta: Credimas<br>Facha: 18/01/2014 | <b>riba peru</b><br>4557-8802-49 | 80-4471       |          |             | Dólar Compra S/.2.735*<br>Dólar Venta S/.2.855*<br>* T. Cambio referencial                           |
|------------------------------------------------------|------------------------------------------------------------|--------------------------------------------------------------|----------------------------------|---------------|----------|-------------|----------------------------------------------------------------------------------------------------|
| Directorio de pagos                                  |                                                            | Hora: 11:02                                                  | 2                                |               |          | 1           |                                                                                                    |
| afp<br>agua<br>cable<br>centros de estudio<br>clubes | Pago de<br>Verificación<br>arbitrios<br>Títular del servic | municipalid                                                  | ades - s                         | at: sat -     | lima     | Paso 3 de 4 | Mensajes del BCP<br>No tienes nuevos mensajes<br>Aprende a pagar y<br>transferir dinero<br>Novedades |
| colegios                                             | número de cuen                                             | ta corriente 100099                                          | 2230A14                          |               |          |             | Promociones BCP                                                                                      |
| empresas diversas                                    | Nº doc. pago                                               | Vencimiento                                                  | Importe                          | Cargo fijo    | Mora     | Comisión    | 🚺 Última Sesión                                                                                      |
| gas<br>instituciones                                 | 1000992230A1                                               | 4 28/02/2014                                                 | S/. 149.86                       | S/. 0.00      | S/. 0.00 | S/. 0.00    | Fecha: 16/01/2014<br>Hora: 07:34am                                                                   |
| luz                                                  | Pagos desde<br>Monto total                                 |                                                              | Ahorro sol                       | es 191-21569  | 859-0-34 |             |                                                                                                    |
| productos de belleza                                 | ¿Quieres grab                                              | ar esta operación                                            | en tu lista de                   | e pagos freci | uentes?  |             |                                                                                                    |
| recarga virtual celular<br>seguros y clípicas        | ⊙No Osi                                                    | ¿Con qué nombre?                                             |                                  |               |          |             |                                                                                                    |
| telecomunicaciones                                   | 1 5 0                                                      |                                                              |                                  |               | -        | 100         |                                                                                                    |
| telefonía                                            | 6 9 3                                                      |                                                              |                                  |               | -        | A CONTRACT  |                                                                                                    |
| tributos - impuestos                                 | Para confirmar la operación, ingresa tu Clave              |                                                              |                                  |               |          |             |                                                                                                    |
| universidades                                        | 4 Limpiar                                                  | Digital usanuo                                               |                                  | a             | -        |             |                                                                                                    |
| varios                                               |                                                            |                                                              |                                  |               | -        |             |                                                                                                    |
| >Pago de Letras                                      |                                                            |                                                              |                                  |               | Aceptar  | Cancelar    |                                                                                                    |
| > Pago de créditos                                   |                                                            |                                                              |                                  |               |          |             |                                                                                                    |
| > Pago de tarjeta de crédito                         |                                                            |                                                              |                                  |               |          |             |                                                                                                    |

En esta pantalla final e Ingresar la clave digital de 6 dígitos y presionar Aceptar.